# IMPERIAL COUNTY BEHAVIORAL HEALTH SERVICES Order Labs, Check Order Status, View Results

**Purpose:** Instruct prescribers on how to submit client orders, check on order status and review results.

## Submit Client Orders

Prescribers can submit Client Orders via the *Psychiatric Note* (Note Tab>Medical Decision Making) <u>or</u> via the *Quick Orders (Client)* screen.

#### **Option 1: Psychiatric Note**

**Step 1)** Open the service note, under the *Note* tab locate the *Medical Decision Making* sub category, scroll down to the **Client Orders** section.

| illing Diagnosis Adu    |                        |           |                           |                                                                                         |                                                                                                    |
|-------------------------|------------------------|-----------|---------------------------|-----------------------------------------------------------------------------------------|----------------------------------------------------------------------------------------------------|
| ang bragnosio 7 au      | d-On Codes W           | arnings   |                           |                                                                                         |                                                                                                    |
| ledical Decision Making | AIMS Dia               | gnosis    |                           |                                                                                         |                                                                                                    |
|                         |                        |           |                           |                                                                                         |                                                                                                    |
|                         |                        |           |                           |                                                                                         |                                                                                                    |
| ▲ Clinic/Loc            | cation:                |           | Diagnosis:                | ▼ Ac                                                                                    | ld Diagnosis                                                                                                    |
|                         | Labs:                  |           | Ordering Physician: TEST, | cm 🗸 s                                                                                  | iend to Lab                                                                                                    |
| <b>iii -</b>            |                        | End:      | ≣ -                       |                                                                                         | Add Order                                                                                                    |
|                         |                        |           |                           |                                                                                         |                                                                                                    |
|                         |                        |           |                           |                                                                                         |                                                                                                    |
|                         | edical Decision Making | AIMS Diag | AIMS Diagnosis            | AINS Diagnosis  AINS Diagnosis  Clinic/Location: Labs: Diagnosis: Labs: Diagnosis: End: | AIMS     Diagnosis       Clinic/Location:     Diagnosis:       Labs:     Ordering Physician:       TEST, CM     S       End:     TEST, CM |

Step 2) Fill out the order request

**Search Order:** In the *Search Order* field, begin a search for the order name and select the desired option.

Select Clinic/Location Select Diagnosis Select Frequency Select Labs Select Ordering Physician Select Start Date and Time Select Program

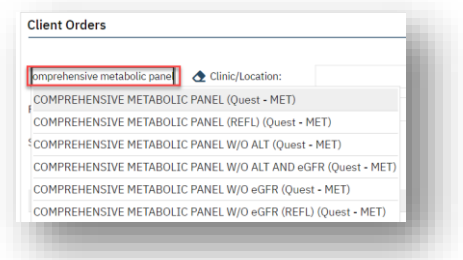

**Step 3)** Once all areas are filled out, select, "Add Order" to generate an entry and then select, "Send to lab"

| ASIC METABOLIC PANE | L (Que 👌 Clinic/   | Location: Adu   | It Services | <ul> <li>Diagnosis: F32.A - Depress</li> </ul> | sion, unspecified 🔻 Add Diagnosis |
|---------------------|--------------------|-----------------|-------------|------------------------------------------------|-----------------------------------|
| equency: Once       | ~                  | Labs: Quest - M | et 🗸        | Ordering Physician: TEST, CM                   | Send to Lab                       |
| art: 02/15/2023     | <b>≣</b> ▼ 1:42 PM | End:            | <b>≡ -</b>  | Program: Adult El                              | Centro Anxiety a 🗸 Add Order      |
| omments:            |                    |                 |             |                                                |                                   |
| Order Name          | Labs               | Frequency       | Start Date  | Diagnosis                                      | Clinic/Location                   |
|                     |                    |                 |             |                                                |                                   |

| Search Order      | 👌 Clinic/Lo     | cation:   |                    | Diagnosis:                    | <ul> <li>Add Diagnosis</li> </ul> |
|-------------------|-----------------|-----------|--------------------|-------------------------------|-----------------------------------|
| Frequency:        |                 | Labs:     |                    | Ordering Physician: TEST, CM  | Send to Lab                       |
| Start:            | <b>₩</b> ▼      | End:      | <b></b>            | Program: Adult El Centro      | Anxiety a V                       |
| Order Name        | Labs            | Frequency | Start Date         | Diagnosis                     | Clinic/Location                   |
| X BASIC METABOLIC | PAN Quest - MET | Once      | 02/15/2023 1:42 PM | F32.A-Depression, unspecified | Adult Services                    |

Once "Send to Lab" is selected, a message will appear as seen below:

| Ord      | er(s) are sent to lab |             |           |                   |                                 |                 |
|----------|-----------------------|-------------|-----------|-------------------|---------------------------------|-----------------|
|          | Order Name            | Labs        | Frequency | Start Date        | Diagnosis                       | Clinic/Location |
| $\times$ | BASIC METABOLIC PAN   | Quest - MET | Once      | 02/15/2023 1:42PM | F32.A - Depression, unspecified | Adult Services  |

Step 4) Proceed with completing the service note and sign.

## **End of Process for Option 1**

#### **Option 2:** Quick Orders (Client)

Step 1) Once the client is selected, search for Quick Orders (Client) and open.

| Q ★ i                | TEST, CINTHI | A (7000104) 🕂 |
|----------------------|--------------|---------------|
| Q quick order        |              |               |
| S Quick Orde         | rs (Client)  | Д             |
| <b>O</b> Quick of de |              | ~             |

If there is a previous history of lab work sent, you will see a document but will have the *New* icon at the top right.

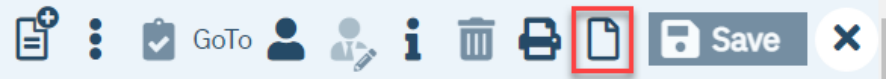

**Step 2)** Upon selecting , select the applicable program and click *Ok.* 

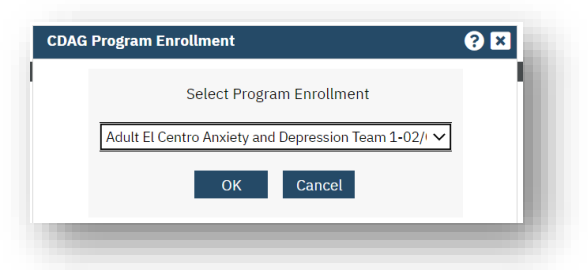

Step 3) Fill out the order request

Search Order: In the Search Order field, begin a search for the order name and select the desired option.

| Client Orders                                                |
|--------------------------------------------------------------|
| omprehensive metabolic pane 🖉 Clinic/Location:               |
| COMPREHENSIVE METABOLIC PANEL (Quest - MET)                  |
| COMPREHENSIVE METABOLIC PANEL (REFL) (Quest - MET)           |
| COMPREHENSIVE METABOLIC PANEL W/O ALT (Quest - MET)          |
| COMPREHENSIVE METABOLIC PANEL W/O ALT AND eGFR (Quest - MET) |
| COMPREHENSIVE METABOLIC PANEL W/O eGFR (Quest - MET)         |
| COMPREHENSIVE METABOLIC PANEL W/O eGFR (REFL) (Quest • MET)  |
|                                                              |
|                                                              |

Step 3) Once all areas are filled out, select, "Add Order" to generate an entry and then select, "Send to lab"

| BASIC METABOLIC PANE        | L (Que 👌 Clinic | /Location: Ad            | lult Services 🗸     | Diagnosis: F32.A - Dep                        | pression, unspecified          | <ul> <li>Add Diagnosis</li> </ul>                       |
|-----------------------------|-----------------|--------------------------|---------------------|-----------------------------------------------|--------------------------------|---------------------------------------------------------|
| Frequency: Once             | ~               | Labs: Quest - M          | MET 🗸 O             | dering Physician: TEST                        | т, см 🗸 🗸                      | Send to Lab                                             |
| Start: 02/15/2023           | 🗎 🔻 1:42 PM     | End:                     | <b>⇒</b>            | Program: Adu                                  | lt El Centro Anxiety a 🗸       | Add Order                                               |
| Comments:                   |                 |                          |                     |                                               |                                | _                                                       |
| Order Name                  | Labs            | Frequency                | Start Date          | Diagnosis                                     | Clinic                         | /Location                                               |
|                             |                 |                          | No. data da disebut |                                               |                                |                                                         |
|                             |                 |                          | No data to display  |                                               |                                | _                                                       |
|                             |                 |                          | No data to display  |                                               |                                | _                                                       |
|                             |                 | -                        | No data to display  |                                               | -                              | -                                                       |
|                             |                 |                          | No data to display  |                                               |                                | -                                                       |
| -                           |                 |                          | No data to display  |                                               |                                | _                                                       |
| t Orders                    |                 |                          | No data to display  |                                               |                                | _                                                       |
| t Orders                    |                 |                          | No data to display  |                                               |                                | _                                                       |
| t Orders                    |                 | acation:                 | No data to ospiay   | Diagnosie:                                    |                                | • Add Diadoosi                                          |
| t Orders                    | € Clinic/Le     | cation:                  | No data to display  | Diagnosis:                                    |                                | Add Diagnosis                                           |
| t Orders                    | Clinic/Lc       | cation:                  | No data to display  | Diagnosis: Ordering Physician:                | TEST, CM                       | Add Diagnosis                                           |
| t Orders                    | Clinic/Lc       | Labs:                    | No data to display  | Diagnosis:<br>Ordering Physician:<br>Program: | TEST, CM<br>Adult El Centro An | Add Diagnosis                                           |
| t Orders<br>h Order<br>mcy: | Clinic/Le       | cation:<br>Labs:<br>End: | No data to display  | Diagnosis:<br>Ordering Physician:<br>Program: | TEST, CM<br>Adult El Centro An | Add Diagnosis<br>2 Send to Lab<br>Xiety a ~ 1 Add Order |
| t Orders                    | ← Clinic/Lc     | Labs:                    |                     | Diagnosis:<br>Ordering Physician:<br>Program: | TEST, CM<br>Adult El Centro An | Add Diagnosis<br>2 Send to Lab<br>Xiety a 2 Add Order   |

Once the selection to "Send to Lab" is made, a message will appear as seen below: Order(c) are cent to lab

| 01 | der (s) are sent to tab |             |           |                   |                                 |                 |
|----|-------------------------|-------------|-----------|-------------------|---------------------------------|-----------------|
| Т  | Order Name              | Labs        | Frequency | Start Date        | Diagnosis                       | Clinic/Location |
| ×  | BASIC METABOLIC PAN     | Quest - MET | Once      | 02/15/2023 1:42PM | F32.A - Depression, unspecified | Adult Services  |

**Step 4)** Proceed with completing the service note and sign.

#### **End of Process for Option 2**

## **Check Order Status**

A record of the order sent to the lab will now display on the **Orders (My Office)** for all client orders submitted and the **Client Orders (Client)** screen will display orders submitted for a specific client.

## **Orders (My Office)**

| Crders                             |                                                           |                             |                       |                           |                                                                                                    |                                                         |        |            |     |
|------------------------------------|-----------------------------------------------------------|-----------------------------|-----------------------|---------------------------|----------------------------------------------------------------------------------------------------|---------------------------------------------------------|--------|------------|-----|
| S Orders (My Office)               |                                                           |                             |                       |                           |                                                                                                    |                                                         |        |            |     |
| S Client Orders (Client)           |                                                           | <b>A</b>                    |                       |                           |                                                                                                    |                                                         |        |            |     |
|                                    |                                                           |                             |                       |                           |                                                                                                    |                                                         |        |            |     |
|                                    |                                                           |                             |                       |                           |                                                                                                    |                                                         |        |            |     |
|                                    |                                                           |                             |                       |                           |                                                                                                    |                                                         |        |            |     |
|                                    |                                                           |                             |                       |                           |                                                                                                    |                                                         |        |            |     |
|                                    |                                                           |                             |                       |                           |                                                                                                    |                                                         |        |            |     |
| ders (1)                           |                                                           |                             |                       |                           |                                                                                                    |                                                         |        |            |     |
| ders (1)                           |                                                           |                             |                       |                           |                                                                                                    |                                                         |        |            |     |
| ders (1)<br>tart Date 02/15/2023 💼 | <ul> <li>End Date</li> </ul>                              | 🗎 🔻 Receiv                  | ved From              | tiin ▼ Rece               | ived To                                                                                                    | Apply                                                   | Filter |            |     |
| ders (1)<br>Start Date 02/15/2023  | <ul> <li>End Date</li> <li>All Active Statuses</li> </ul> | ë ▼ Receiv                  | ved From              | 🗎 🔻 Rece                  | ived To                                                                                                    | Apply                                                   | Filter |            |     |
| rders (1)<br>Start Date 02/15/2023 | End Date     All Active Statuses     All Programs         | Client                      | Ved From              | iii ▼ Rece<br>2 Client    | ived To                                                                                                    | Apply                                                   | Filter |            |     |
| rders (1)<br>Start Date 02/15/2023 | End Date     All Active Statuses     All Programs         | Client                      | ID All Types          | iii ▼ Rece                | ived To End To End To E | <ul> <li>Apply</li> <li>Apply</li> <li>Apply</li> </ul> | Filter |            |     |
| rders (1)<br>Start Date 02/15/2023 | End Date     All Active Statuses     All Programs         | ë ▼ Receiv<br>✓ Client<br>✓ | ved From              | ë ▼ Rece<br>& Client<br>~ | ived To                                                                                                    | <ul> <li>Apply</li> <li>Apply</li> </ul>                | Filter |            |     |
| rders (1) Start Date 02/15/2023    | End Date All Active Statuses All Programs                 | Client                      | red From ID All Types | Priority Statu            | ived To                                                                                                    | Apply     Assigned To                                   | Filter | Ordered By | Sti |

## **Client Orders (Client)**

| Q             |                                                |                                                                                                    |                                                                            | EST, CIN                                               | NTHIA (70                                                                                                    | 00104)                                                                                                    |                       |                                                                                 |                            |                              |
|---------------|------------------------------------------------|----------------------------------------------------------------------------------------------------|----------------------------------------------------------------------------|--------------------------------------------------------|----------------------------------------------------------------------------------------------------|----------------------------------------------------------------------------------------------------|-----------------------|---------------------------------------------------------------------------------|----------------------------|------------------------------|
| Q             | client                                         | orders                                                                                                    |                                                                            |                                                        |                                                                                                    |                                                                                                    |                       |                                                                                 |                            |                              |
| S             | Clien                                          | t Orders (Cli                                                                                                    | ient)                                                                      |                                                        |                                                                                                    |                                                                                                    |                       |                                                                                 |                            |                              |
|               | t Ordou                                        | rc (5)                                                                                                    |                                                                            |                                                        |                                                                                                    |                                                                                                    |                       | ■ ☆ ★ え「                                                                        | ומה<br>חם                  | 2                            |
| Last          | 1 Year                                         | <ul> <li>From 02/21/2</li> <li>Order Ma</li> </ul>                                                                                     | 2022 🗎 🔻 To                                                                | 02/21/2023                                             | All Statuses                                                                                                    | Assigned To                                                                                                    | ✓ Ordering            | Physician 🗸                                                                     | Apply Filter               | -                            |
| Last<br>All T | 1 Year                                         | From 02/21/2     Order Na     Type                                                                                                    | 2022 🛗 🔻 To<br>ame                                                         | 02/21/2023                                             | All Statuses                                                                                                    | Assigned To     ID     Start Date                                                                                                    | Ordering              | Physician V                                                                     | Apply Filter               | -                            |
| Last<br>All T | 1 Year vypes<br>OrderId<br>631                 | <ul> <li>From 02/21/2</li> <li>Order Na</li> <li>Type</li> <li>Labs</li> </ul>                                                         | 2022 🚔 🔻 To<br>ame<br>Name<br>BASIC METABO                                 | 02/21/2023                                             | <ul> <li>All Statuses</li> <li>Original Orde</li> <li>Frequency</li> <li>Once</li> </ul>                                                                       | Assigned To     ID     Start Date     02/15/2023 01:42                                                                                                    | Ordering              | Physician V<br>Status<br>Sent To Lab                                            | Apply Filter<br>Sub-Status | -<br>01<br>TES1              |
| Last          | 1 Year V<br>ypes<br>OrderId<br>631<br>697      | <ul> <li>From 02/21/:</li> <li>Order Na</li> <li>Type</li> <li>Labs</li> <li>Labs</li> </ul>                                           | 2022 📾 🔻 To<br>ame<br>Name<br>BASIC METABO<br>CBC, PLATELET                | 02/21/2023                                             | <ul> <li>All Statuses</li> <li>Original Orde</li> <li>Frequency</li> <li>Once</li> <li>Once</li> </ul>                                                         | <ul> <li>✓ Assigned To</li> <li>TID</li> <li>Start Date</li> <li>02/15/2023 01:42</li> <li>02/16/2023 01:14</li> </ul>                                                      | Ordering     End Date | Physician V<br>Status<br>Sent To Lab<br>Sent To Lab                             | Apply Filter<br>Sub-Status | -<br>TEST<br>ROD             |
|               | 1 Year<br>ypes<br>OrderId<br>631<br>697<br>698 | <ul> <li>From 02/21/2</li> <li>Order Na</li> <li>Type</li> <li>Labs</li> <li>Labs</li> <li>Labs</li> </ul>                             | 2022  To To To To To To To To To To To To To                               | 02/21/2023 (<br>COLLIC PANEL<br>I CT, RDW<br>ISK PANEL | <ul> <li>All Statuses</li> <li>Original Orde</li> <li>Frequency</li> <li>Once</li> <li>Once</li> <li>Once</li> </ul>                                           | <ul> <li>✓ Assigned To</li> <li>r ID</li> <li>Start Date</li> <li>02/15/2023 01:42</li> <li>02/16/2023 01:14</li> <li>02/16/2023 01:19</li> </ul>                           | Ordering     End Date | Physician<br>Status<br>Sent To Lab<br>Sent To Lab<br>Sent To Lab                | Apply Filter<br>Sub-Status | -<br>TEST<br>ROD<br>ROD      |
|               | 1 Year Year Year Year Year Year Year Year      | <ul> <li>From 02/21/2</li> <li>Order Na</li> <li>Type</li> <li>Labs</li> <li>Labs</li> <li>Labs</li> <li>Labs</li> <li>Labs</li> </ul> | 2022 🗎 🔻 To<br>ame<br>BASIC METABO<br>CBC, PLATELET<br>METABOLIC RI<br>ISH | 02/21/2023 (<br>DLIC PANEL<br>I CT, RDW<br>ISK PANEL   | <ul> <li>All Statuses</li> <li>Original Orde</li> <li>Frequency</li> <li>Once</li> <li>Once</li> <li>Once</li> <li>Once</li> <li>Once</li> <li>Once</li> </ul> | <ul> <li>✓ Assigned To</li> <li>r ID</li> <li>Start Date</li> <li>02/15/2023 01:42</li> <li>02/16/2023 01:14</li> <li>02/16/2023 01:19</li> <li>02/08/2023 10:57</li> </ul> | Ordering     End Date | Physician<br>Status<br>Sent To Lab<br>Sent To Lab<br>Sent To Lab<br>Sent To Lab | Apply Filter<br>Sub-Status | OI     TEST     ROD     TEST |

## View Lab Results

#### **Option 1: Psychiatric Note**

History of Lab order Results will be displayed within the Psychiatric Note>Note Tab> Medical Decision Making.

The full results will display upon opening any of the lab column links.

| Service                | Note        | Billing Diagnosis Add   | On Codes Warnings               |             |
|------------------------|-------------|-------------------------|---------------------------------|-------------|
| General                | Exam        | Medical Decision Making | Child/Adolescent AIMS Diagnosis |             |
|                        | <i>i</i> 11 |                         |                                 |             |
| ab orders<br>Effective | Date        |                         | Lab                             | Description |
| 02/15/20               | 023         |                         | URINALYSIS, COMPLETE            |             |
| 02/15/20               | 023         |                         | CBC (INCLUDES DIFF/PLT)         |             |
| 02/15/20               | 023         |                         | TSH W/REFLEX TO FT4             |             |
| 02/15/20               | 023         |                         | HEMOGLOBIN A1c                  |             |
| 02/15/20               | 023         |                         | COMPREHENSIVE METABOLIC PANEL   |             |
| 02/15/20               | 023         |                         | LIPID PANEL, STANDARD           |             |
|                        |             |                         |                                 |             |

**Option 2:** Client Orders (Client) will display a record of orders for the selected client.

Step 1) Select the client and search for Client Orders (Client)

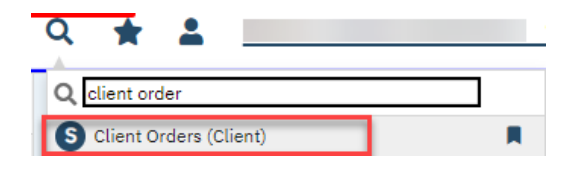

Step 2) Click on any of the links within the lab column

| en    | t Order  | rs (6) |                       |         |                 |                  | <i>₽</i> 11  | ☆★초<br>-     | ׂ¢⊞́⊞        | 1 1 |
|-------|----------|--------|-----------------------|---------|-----------------|------------------|--------------|--------------|--------------|-----|
| .ast  | 1 Year 💊 | From 0 | 2/21/2022 🛗 🕶 To 02/2 | 21/2023 | All Statuses    | ✓ Assigned To    | ✓ Ordering F | Physician 🗸  | Apply Filter | -   |
| AII T | ypes     | ✓ 0:   | rder Name             |         | 🕭 Original Orde | r ID             | ₫            |              |              |     |
|       | OrderId  | Туре   | Name                  | Δ       | Frequency       | Start Date       | End Date     | Status       | Sub-Status   | 0   |
|       | 497      | Labs   | BASIC METABOLIC       | PANEL   | Once            | 02/11/2023 10:36 |              | Results Obta | ine          | с   |
|       | 499      | Labs   | CARBAMAZEPINE-1       | 10,1    | Once            | 02/11/2023 10:36 |              | Results Obta | ine          | C   |
|       | 500      | Labs   | CBC.(INCLUDES DIF     | F/PL    | Once            | 02/11/2023 10:36 |              | Results Obta | ine          | С   |
|       | 498      | Labs   | HEMOGLOBIN A1c        |         | Once            | 02/11/2023 10:36 |              | Results Obta | ine          | C   |
|       |          |        |                       |         | 0.000           | 02/11/2022 10-26 |              | Reculte Obta | ing          | -   |
|       | 496      | Labs   | LIPID PANEL, STAN     | DARD    | Unce            | 02/11/2023 10.30 |              | nesults obta | inte         |     |

Step 3) Select the Lab Results tab and view results as you scroll down.

| Order La              | ab Results 💰 | Attachments 🖉 | Review       |                         |         |                     |   |                  |  |
|-----------------------|--------------|---------------|--------------|-------------------------|---------|---------------------|---|------------------|--|
| BASIC METABOLIC PANEL |              |               | Preference   | Preference Discontinued |         |                     |   |                  |  |
|                       | Once         |               |              |                         | Routi 🗸 | Lab:<br>Quest - MET | ~ | Clinic/Location: |  |
|                       | Today        | ~             | <b>iii</b> • |                         |         | <b></b>             |   |                  |  |

#### 🗙 Result #1

| F            | Result Date 02/11/2023 🛱 🔻 10:31AM |                                                                                                    |           |      |       |        |                   |                       |  |  |  |
|--------------|------------------------------------|----------------------------------------------------------------------------------------------------|-----------|------|-------|--------|-------------------|-----------------------|--|--|--|
| Observations |                                    |                                                                                                    |           |      |       |        |                   |                       |  |  |  |
|              |                                    | Observation                                                                                                    | Value     | Flag | Range | Status | Observation Date  | Analysis Date         |  |  |  |
| ×            |                                    | GLUCOSE ()                                                                                                    | 116 mg/dL | н    | 65-99 | F      | 02/08/2023 8:47AM | 02/11/2023<br>10:31AM |  |  |  |
|              | ×                                  | Comment:<br>Fasting reference interval                                                                                                    |           |      |       |        |                   |                       |  |  |  |
|              |                                    | For someone without known diabetes, a glucose value<br>between 100 and 125 mg/dL is consistent with<br>prediabetes and should be confirmed with a<br>follow-up test. |           |      |       |        |                   |                       |  |  |  |

End of process.